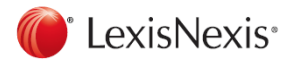

#### www.lexisnexis.com/uk/nexis

# Recherchieren mit LexisNexis Kurzanleitung

#### **Die Suche**

| Nexis <sup>•</sup>                                           |                                |                                       | S                     | tartseite                      |   |
|--------------------------------------------------------------|--------------------------------|---------------------------------------|-----------------------|--------------------------------|---|
| Nachrichten Profisuche Länder Branche                        | n Firmen Alle Suchma           | asken                                 |                       |                                |   |
| Nachrichten                                                  |                                |                                       |                       |                                |   |
| Wie?                                                         | Um eine Suche durch            | hzuführen geben Sie einen Suchbegr    | iff, ein Thema oder e | ine Kombination daraus ein.    |   |
| suche ich Dokumente, in denen der<br>Begriff im Titel steht? | Suchbegriffe                   | paywall                               | Volltext              |                                | • |
| suche ich nach zwei Begriffen innerhalb<br>eines Satzes?     | 2                              | ODER 💌                                |                       |                                |   |
| suche ich nach Artikeln zu einer<br>bestimmte Branche?       |                                | bezahlmodell!                         | Volltext              |                                | • |
| suche ich nach Artikeln aus einer<br>bestimmten Publikation? |                                | + Suchfeld hinzufügen                 |                       |                                |   |
| Tutorial starten                                             | Diesen Begriff<br>ausschließen | 5                                     |                       |                                |   |
|                                                              | 3 Themen                       | Zeitungsverlage x Hinzufügen          |                       |                                |   |
|                                                              | Themen                         |                                       |                       |                                |   |
|                                                              | ausschließen <sup>1</sup>      |                                       |                       |                                |   |
|                                                              | 4 Quellen                      | *German Language News                 | •                     | 3                              |   |
|                                                              |                                | Quellenverzeichnis   Diese Quellenlis | ste bearbeiten        |                                |   |
|                                                              | E                              | Nachrichtenagenturen virtsc           | haftsferne Themen (A  | Anzeigen, Sport, Wetter, etc.) |   |
|                                                              | Duplikats-                     | Ähnlich Hilfe                         |                       |                                |   |
|                                                              | 6 Datum                        | Letzte sechs Monate 💌 16 Jun 20       | 13 - 16 Dez 2013      |                                |   |

- 1. Auswahl der entsprechenden Registerkarte je nach Informationsbedarf.
- Eingabe der Suchbegriffe.
  Bei mehr als einem Suchbegriff sind Operatoren wie UND bzw. ODER zu benutzen.
  Eine Übersicht der Suchoperatoren findet sich ab Seite 4.
- **3.** Themen helfen bei der Auswahl geeigneter Suchwörter. Es wird automatisch eine Liste von ähnlichen/verwandten Wörtern angezeigt.
- 4. Auswahl der gewünschten Quelle über die Dropdown-Liste oder das Quellenverzeichnis.
- 5. Mittels der **Duplikats-Analyse** werden gleiche bzw. ähnliche Dokumente zusammengefasst.
- 6. Einschränkung der Suche auf ein bestimmtes Datum oder einen Zeitraum.
- 7. Klick auf Suche.

**TIPP**: Mit Klick auf die Registerkarte **Alle Suchmasken** können weitere Suchformulare ausgewählt werden.

Hilfe und Support: Tel: +49(0)211 417435-40 E-Mail: kundenservice@lexisnexis.com

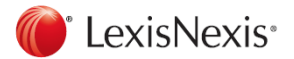

### **Die Ergebnisse**

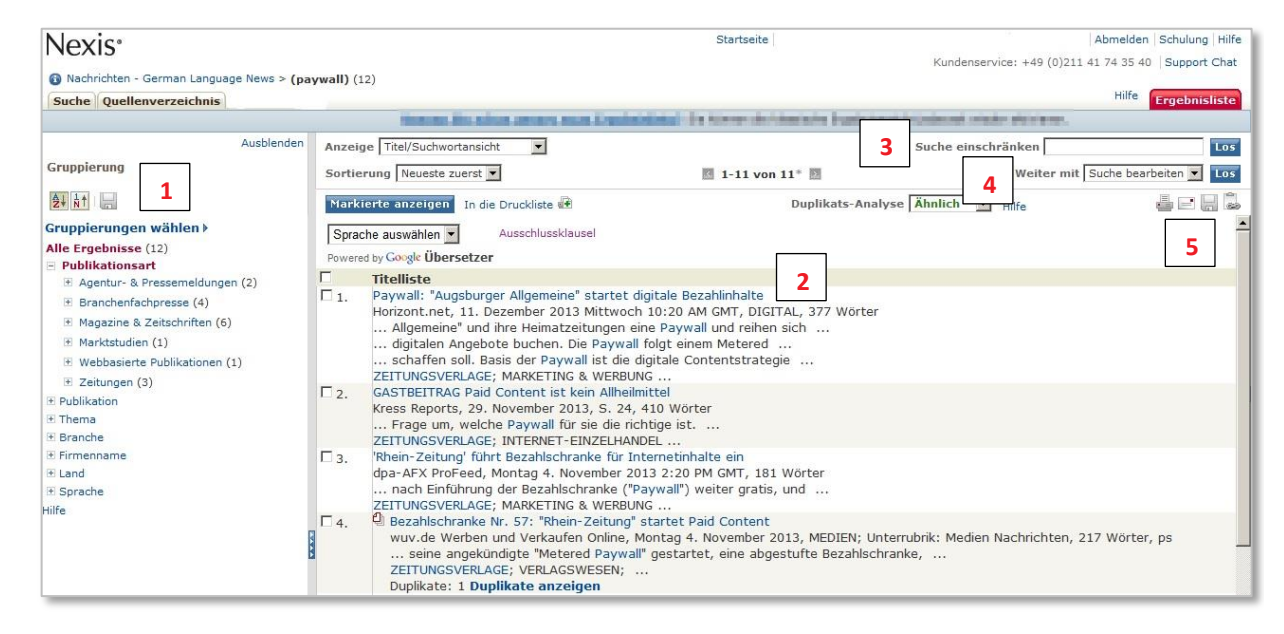

- Schneller Überblick über die Resultate mit der Gruppierung der Ergebnisse. Die Dokumente können nach Publikationsart, Name der Publikation, Sprache u. a. kategorisiert werden.
- 2. Öffnen der Dokumente im Volltext mit Klick auf den Titel.
- Mit der Eingabe weiterer Suchbegriffe über "Suche einschränken" kann die Ergebnisliste reduziert werden.
- Bearbeiten oder Starten einer neuen Suche über die Funktion "Weiter mit".
- Markieren der Dokumente zum Drucken, Speichern, per E-Mail versenden und Klick auf das entsprechende Symbol.

#### Hilfe und Support: Tel: +49(0)211 417435-40 E-Mail: kundenservice@lexisnexis.com

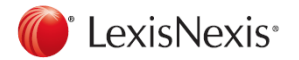

#### **Das Quellenverzeichnis**

Über das Quellenverzeichnis wählen Sie eine oder mehrere Quellen aus, die nicht in den Dropdown-Listen der Suchmasken hinterlegt sind.

| LexisNexis  Startsele Abmelder                                                                                                    | n Schulung Hilfe                                                                                                    | Suche Quellenverzeichnis Meine Suchen                                                                                                    | Zur Startseite machen                                         |
|----------------------------------------------------------------------------------------------------|----------------------------------------------------------------------------------------------------|----------------------------------------------------------------------------------------------------|---------------------------------------------------------------|
| Support Chat   Kundenservice: +49 (0                                                                                                    | 0)211 41 74 35 40                                                                                                    | Quellenverzeichnis Quellensache                                                                                                    |                                                               |
| Quellenverzeichnis Quellensuche                                                                                                    |                                                                                                    | Quellen finden                                                                                                    | Hilfe                                                         |
| Quellen finden        1. Nach & Publikation      C Alphabetisch      C Quellenkürzel                                                                                                    | Hilfe                                                                                                    | Nach @ Publikation      Alphabetisch      Quellenkürzel        Publikation      Isbensmittel      Suche      Suche bearbeten        Beispiele:      Spiegel Online      Suche bearbeten | 4                                                             |
| 2. Geben Sie bitte Suchworte ein und/oder wählen Sie Kategorian auf um nassende Quellen zu finden.                                                                                                    | Suche                                                                                                    | Name für Favoritenliste                                                                                                    | Als Favorit speichern 03 G Ausgewählt Ansicht 0K - Fortsetzen |
| Publikation ibeensmittel  2A    Publikations<br>art  Alle Publikations<br>Banchen & Markte<br>Stanshen  2B    Iteranchen  Wirtschaft    Themen  Alle Themen<br>Bank-und Thanseilen    Bank-und Thanseilen  Xirtschaft    Bank-und Thanseilen  Xirtschaft    Bank-und Thanseilen  Xirtschaft    Bank-und Thanseilen  Xirtschaft    Bank-und Thanseilen  Xirtschaft    Bank-und Thanseilen  Demografie    Bank-und Thanseilen  Demografie    Bank-und Thanseesen  Demografie    Bangewerbe  Erziehung Bildung |                                                                                                    | Publikationsart : Alle Publikationsarten<br>Thermen : Alle Rechtsgebiete;Alle Wirtschaftsquellen;Alle Branchen<br>Länder : Alle Lader                                                   | Ausgewahlte Quellen                                           |
|                                                                                                    | Sprache der Publikationen : Alle Sprachen<br>Aktualisierung: Alle Aktualisierungszeiträume<br>• Wählen Sie unten Quellen für Ihre Suche aus<br>© Lebensmittet Zeitung<br>© Lot Lebensmittet Induzite | Sprache der Publikationen : Alle Sprachen<br>Aktualisierung : Alle Attualisierungzeiträume                                                                                              | Lebensmittel Zeitung Entfernen                                |
|                                                                                                    |                                                                                                    | Wahlen Sie unten Quellen für Ihre Suche aus                                                                                                    | International New York Times   Entfernen                      |
|                                                                                                    |                                                                                                    | Ø∂ Lebensmittel Zeitung                                                                                                    | `< >                                                          |
|                                                                                                    |                                                                                                    | III 1-2 von 2 Quellen                                                                                                    | Alle entfernen                                                |
|                                                                                                    |                                                                                                    |                                                                                                    |                                                               |
| Weitere Optionen Länder : Alle Länder<br>Sprache der Publikätonen : Alle Sprachen<br>Aktualisierungszehrörume                                                                                                    |                                                                                                    |                                                                                                    |                                                               |
|                                                                                                    | Suche                                                                                                    |                                                                                                    |                                                               |

- 1. Klick auf die Registerkarte Quellenverzeichnis
- A) Suche über den Namen der Publikation
  B) Anzeige einer Reihe von Quellen mit Auswahl von Publikationstyp, Themen, Länder und Sprachen
- 3. Durch Markieren des Kontrollkästchens vor der/den Quelle(n) und
- 4. Klick auf "OK Fortsetzen" wird die Quelle bzw. die Quellen für die Suche übernommen.

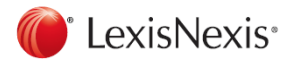

## Suchoperatoren

| oder  | vw oder volkswagen                                                            | Häufigkeitssuche: |                                                                                                    |  |
|-------|-------------------------------------------------------------------------------|-------------------|----------------------------------------------------------------------------------------------------|--|
|       | Findet Dokumente, in denen einer der beiden oder<br>beide Begriffe vorkommen. | zumindestn        | <i>zumindest5 (globalisierung)</i><br>Findet Dokumente, in denen mindestens n Mal der gesuchte Begriff vorkommt.                                                 |  |
| und   | beiersdorf und nivea                                                          | Trunkierung/P     | latzhalter:                                                                                                    |  |
|       | Findet Dokumente, in denen beide Begriffe zusammen                            |                   |                                                                                                    |  |
|       | vorkommen.                                                                    | 1                 | bank!                                                                                                    |  |
|       |                                                                               |                   | Ersetzt beliebig viele Buchstaben am Ende des Wortstammes.                                                                                                    |  |
| nicht | ford nicht harrison ford                                                      |                   | Sucht nach Bank, aber auch Bankhaus oder Bankenpleite                                                                                                    |  |
|       | Schließt Suchbegriffe aus.                                                    |                   | <i>Hinweis:</i> In den deutschsprachigen Nachrichtenquellen auch am Wortanfang möglich, z. B. <u>versicherung</u> ! sucht nach Versicherung, Lebensversicherung, |  |
| i/n   | fusion i/15 automobilindustrie                                                |                   | Versicherungsprämie etc.                                                                                                    |  |
|       | Findet Dokumente, in denen beide Begriffe in beliebiger                       |                   |                                                                                                    |  |
|       | Reihenfolge innerhalb von n Wörtern vorkommen.                                | *                 | Anzahl der Sterne gleich Anzahl der zu ersetzenden Buchstaben.                                                                                                   |  |
|       | (n steht für eine Zahl zwischen 1 und 255)                                    |                   | organi*ation sucht nach Organisation oder organization                                                                                                    |  |
|       | Ϋ́Υ,                                                                          |                   | (Nicht am Anfang des Wortes möglich.)                                                                                                    |  |
| vor/n | (pay oder privat) vor/2 (tv oder fernsehen)                                   |                   |                                                                                                    |  |
| -     | Findet Dokumente, in denen beide Begriffe in festgelegter                     |                   |                                                                                                    |  |
|       | Reihenfolge innerhalb von n Wörtern vorkommen.                                |                   |                                                                                                    |  |

Hilfe und Support: Tel: +49(0)211 417435-40 E-Mail: <u>kundenservice@lexisnexis.com</u>

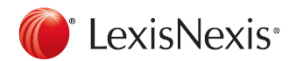

## Suche in Dokumentenabschnitten

In den Nachrichten (Presse & Fachpublikationen):

| überschrift      | überschrift (finanzkrise)                                          | company                                                                  | company (lexi       | snexis)                                                       |
|------------------|--------------------------------------------------------------------|--------------------------------------------------------------------------|---------------------|---------------------------------------------------------------|
|                  | Findet Dokumente, in denen der Begriff im Titel steht.             |                                                                          | Sucht im Nam        | ensfeld nach dem Profil einer Firma.                          |
| titel-einleitung | titel-einleitung (billigflug! oder billigflieg!)                   | country                                                                  | country (germ       | any oder deutschland)                                         |
|                  | Findet Dokumente, in denen die Begriffe innerhalb des              | city                                                                     | city (frankfurt)    |                                                               |
|                  | Titels oder der Einleitung des Artikels vorkommen.                 | zip                                                                      | zip (45! oder 4     | 6!)                                                           |
|                  |                                                                    |                                                                          | Sucht nach Fir      | men in bestimmten Ländern, Städten oder Postleitzahlgebieten. |
| autor            | autor (aust)                                                       |                                                                          |                     |                                                               |
|                  | Findet Artikel eines bestimmten Autors.                            | revenues                                                                 | revenues>100        | 00000                                                         |
|                  |                                                                    |                                                                          | Sucht nach Fir      | men mit einem Umsatz größer als n.                            |
| länge            | länge>500                                                          |                                                                          |                     |                                                               |
|                  | Findet nur Dokumente mit mehr als n Wörtern.                       | employees                                                                | employees>20        |                                                               |
|                  |                                                                    |                                                                          | Suche nach Fir      | men mit mehr als n Mitarbeitern.                              |
| rubrik           | rubrik (literatur)                                                 |                                                                          |                     |                                                               |
|                  | Findet nur Dokumente mit einer bestimmten Rubrikbenennung.         | sic                                                                      | sic (2111)          | z. B. in Hoover's, Hoppenstedt, The Major Companies Database  |
|                  | Hinweis: die Rubriknamen sind je nach Publikation unterschiedlich. | nace                                                                     | nace (70220)        | z. B. in Creditreform, Bürgel, Hoppenstedt                    |
|                  |                                                                    | Sucht nach Firn                                                          | nen, tätig in eine  | r bestimmten Branche.                                         |
| publication      | publication (new york times)                                       |                                                                          |                     |                                                               |
|                  | Findet nur Dokumente aus einer bestimmten Publikation.             | Hinweis: Firmendatenbanken nutzen unterschiedliche Branchen-Codierungen. |                     |                                                               |
|                  |                                                                    | In der Ouellenir                                                         | ofo ist preichtlich | welche Codierung pro Datenbank zum Einsatz kommt              |

In den Firmendatenbanken:

In der Quelleninfo ist ersichtlich, welche Codierung pro Datenbank zum Einsatz kommt. Am häufigsten wird SIC (4-stelliger Standard Industrial Classification) und NACE (5-stellige Klassifikation der Wirtschaftszweige) eingesetzt.

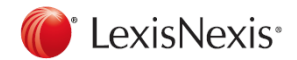

## Suche in Dokumentenabschnitten

In den internationalen Rechtsdatenbanken:

Entscheidungen

| name       | name (roe and wade)<br>Suche mit dem Namen der involvierten Partei in US oder UK Entscheidungen. |
|------------|--------------------------------------------------------------------------------------------------|
| cite       | <i>cite (447 u. s. 303)</i><br>Suche mit einer Fundstelle, hier einer US Rechtsentscheidung.     |
| core-terms | <i>core-terms (tort liability)</i><br>Suche mit den Hauptstichwörtern aus einer US Entscheidung. |
| catchwords | catchwords (protect! und animal)<br>Suche mit den Hauptstichwörtern aus einer UK Entscheidung.   |
|            |                                                                                                  |

#### Rechtsfachzeitschriften (Law Journals)

| title  | <i>title (human rights)</i><br>Suche im Titel nach einem bestimmten Begriff. |  |  |  |
|--------|------------------------------------------------------------------------------|--|--|--|
| author | author (jennifer brown)                                                      |  |  |  |

- Suche nach Artikeln von bestimmten Personen.
- cite cite (69 s. cal. l. rev. 1679)

Fundstellensuche, hier Band 69 des Southern California Law Review, Seite 1679.

Hilfe und Support: Tel: +49(0)211 417435-40 E-Mail: kundenservice@lexisnexis.com